## Réaliser une capture d'écran

Il est possible, sur tous les appareils, de "prendre en photo" l'écran. Cela permet d'avoir une image que l'on pourra retravailler dans un logiciel (photofiltre par exemple) ou ajouter directement dans un document.

Suivant le matériel que vous utilisez, il existe parfois plusieurs méthodes. Essayons de les détailler...

<u>Sur un ordinateur sous Windows</u>, il existe un outil pratique : <sup>Q</sup> Outil Capture d'écran Cet outil se trouve dans les "accessoires" de Windows.

A son lancement apparaît cette fenêtre :

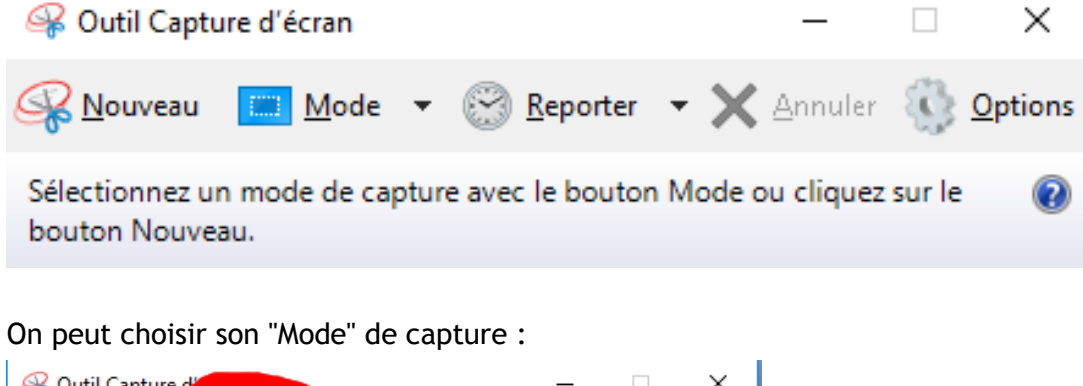

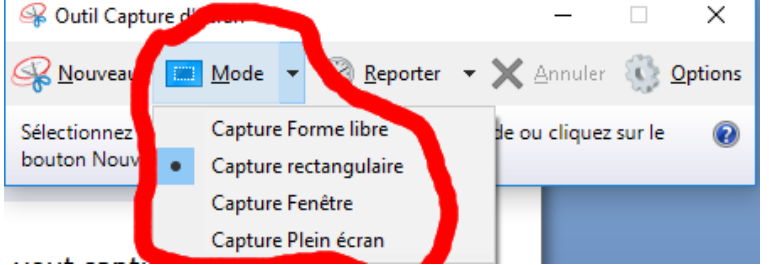

Puis, il suffit de cliquer sur "Nouveau" et de sélectionner la zone que l'on veut capturer. Apparaît alors une nouvelle fenêtre dans laquelle on peut choisir ce l'on veut faire de cette image :

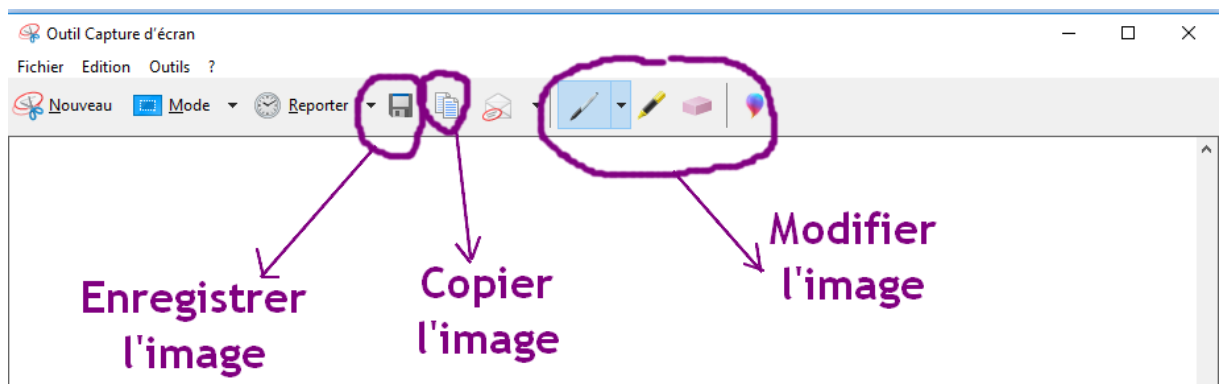

<u>Sur un ordinateur sous Linux (Debian, Ubuntu...)</u>, il existe aussi une application analogue :

## 🔟 Capture d'écran

Cet outil est particulièrement utile en l'absence de la touche [ImprÉcr] sur le clavier, ou pour utiliser des fonctionnalités supplémentaires.

À son lancement apparaît cette fenêtre :

|                                           | Capture d'écran – ×                                 |  |  |  |  |
|-------------------------------------------|-----------------------------------------------------|--|--|--|--|
| Capture                                   | d'écran                                             |  |  |  |  |
|                                           | Capturer l'ensemble de l'écran                      |  |  |  |  |
|                                           | <ul> <li>Capturer la fenêtre actuelle</li> </ul>    |  |  |  |  |
|                                           | <ul> <li>Sélectionner la zone à capturer</li> </ul> |  |  |  |  |
| Capturer après un délai de 5 🗕 🕂 secondes |                                                     |  |  |  |  |
| Effets                                    |                                                     |  |  |  |  |
| 🗌 Inc                                     | lure le pointeur                                    |  |  |  |  |
| 🗶 Inc                                     | lure la bordure de la fenêtre                       |  |  |  |  |
| Appliqu                                   | ier l'effet : Aucun 💌                               |  |  |  |  |
|                                           | Annuler Prendre une capture d'écran                 |  |  |  |  |

Après avoir choisi un mode de capture, cliquer sur le bouton <Prendre une capture d'écran>.

Apparaît alors une nouvelle fenêtre dans laquelle on peut choisir ce l'on veut faire de cette image :

| Enreg                                                                                                    | jistrer la capture d'écran    | – ×                                              |
|----------------------------------------------------------------------------------------------------|-------------------------------|--------------------------------------------------|
| Non-State         Non-State         No-State         No-State <td< td=""><td>Nom :</td><td>Capture du 2018-11-26 13-09-22<mark>.png</mark></td></td<>                                                                                                    | Nom :                         | Capture du 2018-11-26 13-09-22 <mark>.png</mark> |
| Control of the second second secon | Enregistrer dans le dossier : | Timages 🔻                                        |
| Copier dans le presse-papiers                                                                                                    |                               | Enregistrer                                      |

<u>Sur un ordinateur sous Windows ou Linux</u>, pour faire une capture d'écran vous trouverez également une touche dédiée sur votre clavier, la touche [ImpÉcr] :

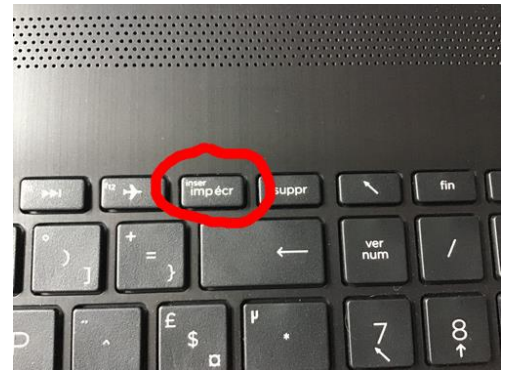

Elle ne se trouve pas toujours au même endroit sur le clavier... Il faut chercher un peu ! Sur un clavier en anglais, il faut chercher la touche [print scr] .

<u>Sous Windows</u>, appuyer sur cette touche, fait une photo de l'écran qui est mise en mémoire, comme lorsqu'on « copie » quelque chose. Pour intégrer cette image à un document, il suffit de cliquer droit et de « coller » (ou d'utiliser le raccourci clavier [ctrl] [c]).

<u>Sous Ubuntu</u>, appuyer sur la touche [ImpÉcr], réalise une photo de l'écran et fait apparaître la fenêtre suivante

| Enre                                                                                                    | gistrer la capture d'écran    | – ×                                              |
|----------------------------------------------------------------------------------------------------|-------------------------------|--------------------------------------------------|
| $\label{eq:constraints} \begin{array}{c} Experiments index on an obtained interface we will be index on a set of the index of the index of the i$                                                             | Nom :                         | Capture du 2018-11-26 13-09-22 <mark>.png</mark> |
| The second second secon                                                                       | Enregistrer dans le dossier : | 📷 Images 🔹                                       |
| Signal Robitation, eventuaria una article facel aport particular del Factores publicadores<br>antigativas e entre a serie de la construcción de la construcción de la construcción de la<br>entre publicada de la construcción de la construcción de la construcción de la<br>entre publicada de la construcción de la construcción de la construcción de<br>la construcción de la construcción de la construcción de la construcción de<br>la construcción de la construcción de la construcción de la construcción de<br>la construcción de la construcción de la construcción de la construcción de<br>la construcción de la construcción de la construcción de la construcción de<br>la construcción de la construcción de la construcción de la construcción de<br>la construcción de la construcción de la construcción de la construcción de<br>la construcción de la construcción de la construcción de la construcción de<br>la construcción de la construcción de la construcción de la construcción de<br>la construcción de la construcción de la construcción de la construcción de<br>la construcción de la construcción de la construcción de la construcción de<br>la construcción de la construcción de la construcción de<br>la construcción de la construcción de la construcción de<br>la construcción de la construcción de la construcción de<br>la construcción de la construcción de la construcción de<br>la construcción de la construcción de la construcción de<br>la construcción de la construcción de la construcción de<br>la construcción de la construcción de<br>la |                               |                                                  |
|                                                                                                    |                               |                                                  |
| Copier dans le presse-papiers                                                                                                    |                               | Enregistrer                                      |

- Soit il est possible de copier la copie d'écran dans le presse-papier, comme sous Windows (voir ci-dessus).
- Soit on peut enregistrer l'image dans un fichier. (Le nom et les dossiers de destination peuvent être réglés).

<u>Note :</u> L'utilisation de la combinaison de touches [Maj] [ImpÉcr] permet de sélectionner la zone de l'écran à capturer.

Sur un MAC, pour faire une capture d'écran on utilise l'application « capture ».

1/ Cliquer n'importe où sur le bureau.

2/ Cliquer sur « Aller » et descendre jusqu'à « Applications »

| Présentation                                                                                                    | Aller Fenêtre Aide                          |                 |
|----------------------------------------------------------------------------------------------------|---------------------------------------------|-----------------|
| STREET, STREET, STREET | Précédent                                   | <b>%</b> <      |
|                                                                                                    | Suivant                                     | *>              |
|                                                                                                    | Dossier parent                              | 961             |
|                                                                                                    | Tous mes fichiers                           | <del>ሰ</del> ፠F |
|                                                                                                    | Documents                                   | 0#0             |
|                                                                                                    | Bureau                                      | 企業D             |
|                                                                                                    | O Téléchargements                           | THL             |
|                                                                                                    | 1 Départ                                    | <b>☆</b> ≋H     |
|                                                                                                    | Ordinateur                                  | 0%C             |
|                                                                                                    | AirDrop                                     | ΰжя             |
|                                                                                                    | Réseau                                      | ŵжк             |
|                                                                                                    | Cloud Drive                                 | 0%I             |
|                                                                                                    | A: Applications                             | ûжа             |
|                                                                                                    | X Stilitaires                               | 0°#U            |
|                                                                                                    | Dossiers récents                            | •               |
|                                                                                                    | Aller au dossier<br>Se connecter au serveur | 0%G<br>%K       |

3/ Choisir « Utilitaires » puis « Capture »

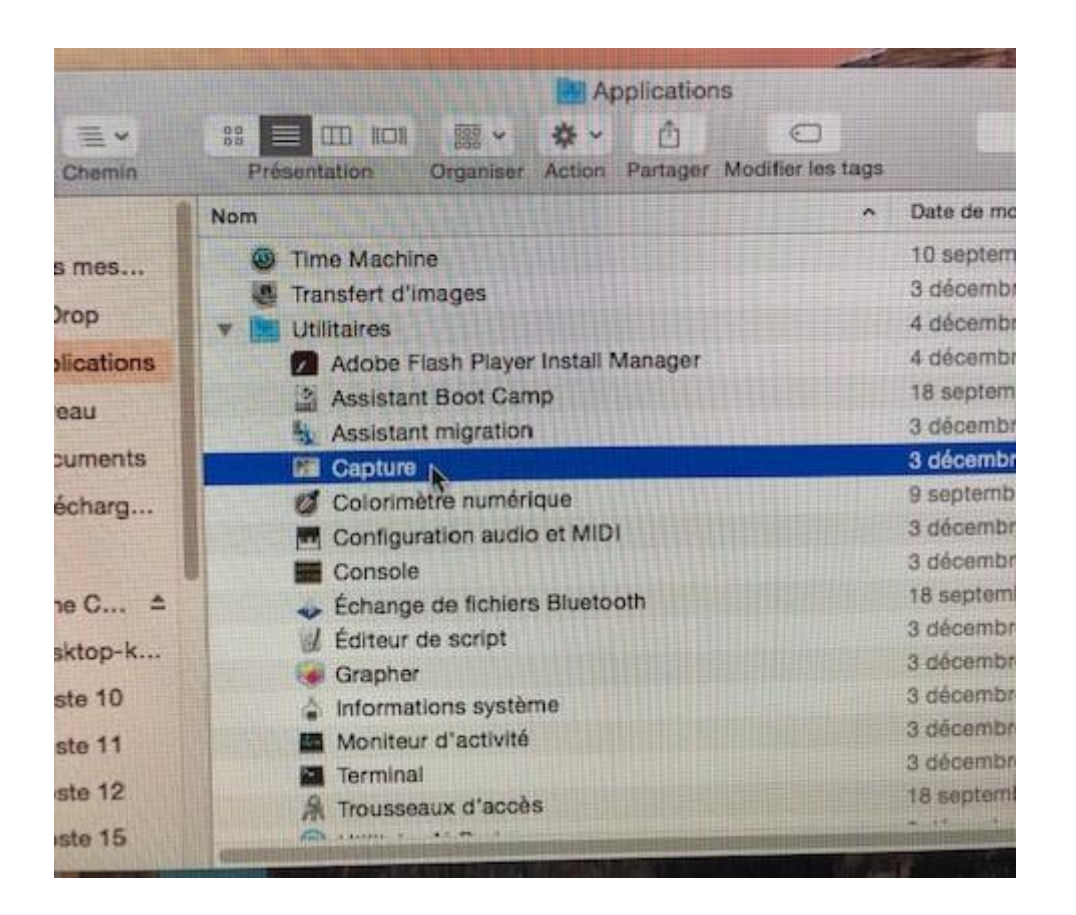

4/ Le logiciel est lancé mais pour ne pas avoir à refaire la manipulation à chaque fois on va le garder dans le doc.

Pour ce faire faire un clic droit sur l'icône dans la barre de programmes en bas et choisir « options » puis « garder dans le dock ».

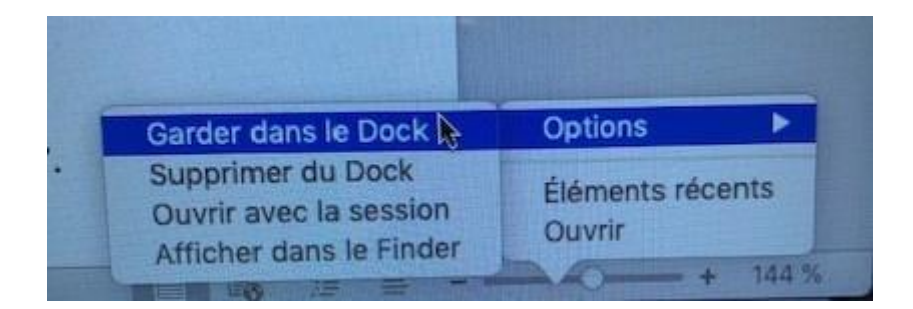

5/ Pour effectuer une capture d'écran il suffira de cliquer sur l'icône « capture d'écran » pour lancer le programme.

| Sélection 🗘 #A<br>Fenêtre 🏠 #W<br>Écran #EZ<br>Écran (en différé) 🏠 #EZ | Captur | Fichier | Édition | Capting  | Fenêtre     | Aide |
|-------------------------------------------------------------------------|--------|---------|---------|----------|-------------|------|
| Fenêtre 分왕W<br>Écran 第Z<br>Écran (en différé) 分発Z                       |        | -       |         | Sélectio | n           | ☆跳A  |
| Écran %Z<br>Écran (en différé) 公発Z                                      |        |         |         | Fenêtre  |             | 心    |
| Écran (en différé) ① 発Z                                                 |        |         |         | Écran    |             | ₩Z   |
|                                                                         |        |         |         | Écran (e | en différé) | ☆¥Z  |
|                                                                         |        |         |         |          |             |      |
|                                                                         |        |         |         |          |             |      |
|                                                                         |        |         |         |          |             |      |

Jusqu'à Mac OS 10.13

Choisir « Sélection ».

A partir de MAC OS 10.14 (Mojave) le fait de cliquer sur l'icône dans la barre de programme ouvre une fenêtre, il suffit d'ajuster la partie à capture et de cliquer sur capture.

<u>Sur un IPAD</u>, la capture d'écran se fait en appuyant simultanément sur la touche "marche/arrêt" et sur le bouton d'accueil.

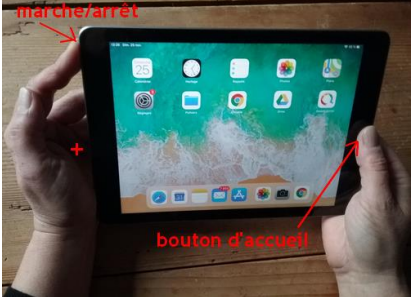

La photo de l'écran est enregistrée dans "Photo".

<u>Sur une tablette Androïd</u>, la capture d'écran se fait comme pour l'IPAD, ou en appuyant simultanément sur le bouton "marche/arrêt" et sur le bouton "volume bas".

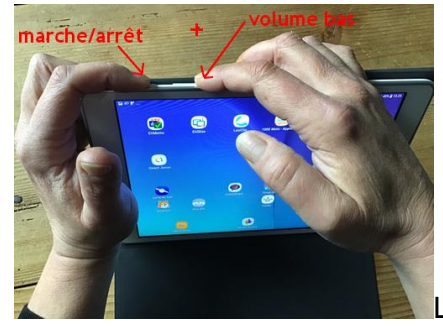

La photo de l'écran est enregistrée dans la "Galerie".